# **Microsoft Project 2016 - Introduction**

Code INF1664 Table of Contents

# **Getting to Know Project 2016**

How Project 2016 Works Starting Project in Windows 10 Understanding the Project Start Screen The Project 2016 Screen Project Operations Using the Ribbon Showing and Collapsing the Ribbon Understanding the Backstage The Project Work Area Working With Views Working With Split Screens **Understanding Sheet Views** Working With Tables Gantt Chart View Working With Gantt Charts Understanding the QAT Working With the QAT Working With Project Files Exiting From Project 2016

#### **Project Management**

Tasks and Resources The Importance of Planning Understanding the Gantt Chart Computers and Project Management

# **Creating a New Project**

Steps in Creating a Project Understanding Your Project Creating a New Project File Calendar Options Changing Calendar Options Working With Calendars Modifying the Standard Calendar Entering Public Holidays Creating a New Resource Calendar Creating a New Task Calendar Setting Up Project Information Entering File Properties

# **Creating Tasks**

Understanding Tasks Understanding Scheduling Icons Case Study Tasks Reviewing the Project Entering Tasks Creating Summary Tasks Assignment – Creating Summary

#### Tasks

Working in a Sheet View Working With Summary Tasks Working With Task Views Examining Task Information Understanding Task Durations Entering Task Durations Checking Progress Entering Milestones Assigning a Calendar to a Task

#### Scheduling

**Understanding Task** Dependencies **Creating Dependencies** Automatically Creating Dependencies in Task Entry Creating Dependencies in Task Information Creating Dependencies in a Sheet View Modifying a Schedule Using Dependencies Auto Scheduling Tasks Critical Path and Project Slack Viewing the Critical Path Examining Task Slack Understanding Lag Time Entering Lag Time Understanding Lead Time **Entering Lead Time** Inactivating a Task

# **Resourcing a Project**

Understanding Resources Entering Work Resources Entering Material Resources Entering Cost Resources Assigning Calendars to Resources Understanding Resource Availability Adjusting Resource Availability Changing the Unit Display

#### **Resourcing Concepts**

Resource Assignment Calculations Task Types and Work Effort Creating a Simple Assignment Working With Fixed Unit Tasks Working With Fixed Duration Tasks Making Multiple Assignments PRIME SOLUTIONS

Adding Additional Resources Adding More of the Same Resource More Resources in Multiple Assignments Understanding Effort Driven Scheduling Working With Non Effort Driven Tasks Working With Effort Driven Tasks Resource Assignment Summary

# **Assigning Resources**

Simple Resource Assignments Assigning Part Time Resources Understanding Work Contouring Specifying Resource Usage **Contouring Work Hours** Assigning Specific Work Times Work Times for Multiple Assignments **Problem Assignments** Assigning Resources in Task Information Assigning Resources in a Sheet Assigning Resources You Do Not Have The Case Study Resources

# Printing

Understanding Printing Previewing Before You Print Selecting a Printer Printing a Gantt Chart Printing Sheet Views Printing Tasks for Resources Printing Resources for Tasks

# **Getting Help**

Understanding How Help Works Using Tell Me Accessing the Help Window Navigating the Help Window Using Google to Get Help Printing a Help Topic Other Sources of Assistance

Prime Solutions Training & Consulting Pty Ltd ABN 32083504429 P O Box 100, Lower Plenty Vic 3093 Ph: (03) 9457 4745 Fax: (03) 9457 4785 www.primesolutions.net.au